## 十八、卡方檢定

## **Chi-Square Test**

 1.欲檢驗兩個名目變數(nominal variables)之間是否有相互關連性的關係,即使用卡方檢定。 例如:性別(男或女)與抽煙行為(抽或不抽)是否關連?性別(男或女)與素食行為(葷食、素 食)是否關連?學歷(大學、高中、國中、國小)與宗教信仰類別(佛教、基督教、天主教、 道教)是否關連?

| 自變數爲分立變項       |   | 因變數爲分立變值       |
|----------------|---|----------------|
| Nominal scale  |   | Nominal scale  |
| $X_1$          |   | $Y_1$          |
| $X_2$          | ~ | $Y_2$          |
| :              |   | :              |
| X <sub>n</sub> |   | Y <sub>m</sub> |

2.兩變數(sex1 \* class1)獨立的檢定

## sex \* class Crosstabulation

|       |   |                | class   |         |         |         | Total  |
|-------|---|----------------|---------|---------|---------|---------|--------|
|       |   |                | class 1 | class 2 | class 3 | class 4 | Total  |
|       |   | Count          | 3       | 4       | 2       | 5       | 14     |
|       |   | Expected Count | 3.2     | 1.8     | 3.6     | 5.4     | 14.0   |
|       | 男 | % within sex   | 21.4%   | 28.6%   | 14.3%   | 35.7%   | 100.0% |
|       |   | % within class | 42.9%   | 100.0%  | 25.0%   | 41.7%   | 45.2%  |
| GOV   |   | % of Total     | 9.7%    | 12.9%   | 6.5%    | 16.1%   | 45.2%  |
| sex   |   | Count          | 4       | 0       | 6       | 7       | 17     |
|       |   | Expected Count | 3.8     | 2.2     | 4.4     | 6.6     | 17.0   |
|       | 女 | % within sex   | 23.5%   | 0.0%    | 35.3%   | 41.2%   | 100.0% |
|       |   | % within class | 57.1%   | 0.0%    | 75.0%   | 58.3%   | 54.8%  |
|       |   | % of Total     | 12.9%   | 0.0%    | 19.4%   | 22.6%   | 54.8%  |
|       |   | Count          | 7       | 4       | 8       | 12      | 31     |
| Total |   | Expected Count | 7.0     | 4.0     | 8.0     | 12.0    | 31.0   |
|       |   | % within sex   | 22.6%   | 12.9%   | 25.8%   | 38.7%   | 100.0% |
|       |   | % within class | 100.0%  | 100.0%  | 100.0%  | 100.0%  | 100.0% |
|       |   | % of Total     | 22.6%   | 12.9%   | 25.8%   | 38.7%   | 100.0% |

3.檢定兩變數 sex1 和 class1 是獨立的假設

虛無假設 H<sub>0</sub>:兩變數 sex1 和 class1 是獨立的

對立假設 H1:兩變數 sex1 和 class1 是不獨立的

4.在 SPSS 當中開啓 SPSS\_DM\_Sample.sav 數值檔案

5. Analyze→Descriptive Statistics→Crosstabs...開啓 Crosstabs 視窗

| Crosstabs                                                     |                                                    | ×                                              |
|---------------------------------------------------------------|----------------------------------------------------|------------------------------------------------|
| <mark>#</mark> var0001<br>#var0003<br><mark>#</mark> crosstab | R <u>o</u> w(s):<br>#sex1<br>Column(s):<br>#class1 | OK<br><u>P</u> aste<br><u>R</u> eset<br>Cancel |
|                                                               | 1                                                  |                                                |

| Display clustered bar charts |  |  |
|------------------------------|--|--|
| Suppress <u>t</u> ables      |  |  |
| Statistics Cells Format      |  |  |

6.將要進行卡方分析的第一個變數 sex1 點選進入 Row(s):的小視窗中,第二個變數 class1 點 選進入 Column(s):的小視窗中。

7.點選下面的 Statistics.... 按鈕,開啓 Crosstabs: statistics 次視窗

| Crosstabs: Statistics                    |                          | ×        |  |  |
|------------------------------------------|--------------------------|----------|--|--|
| √ Chi-square                             | Co <u>r</u> relations    | Continue |  |  |
| Nominal                                  | Ordinal                  | Cancel   |  |  |
| Contingency coefficient                  | <u>G</u> amma            | Help     |  |  |
| <u>P</u> hi and Cramer's V               | <u>S</u> omers'd         | ricip    |  |  |
| <u>    L</u> ambda                       | ⊡Kendall's tau- <u>b</u> |          |  |  |
| <u>U</u> ncertainty coefficient          | ⊡Kendall's tau- <u>c</u> |          |  |  |
| Nominal by Interval                      | <u> </u>                 |          |  |  |
| <u> </u>                                 | R <u>i</u> sk            |          |  |  |
|                                          | <u>M</u> cNemar          |          |  |  |
| Cochran's and Mantel-Haenszel statistics |                          |          |  |  |
| Test common odds ratio equ               | als: 1                   |          |  |  |

8. 勾選左上角的 Chi-square 選項,點選右上角的 Continue 按鈕,回到 Crosstabs 視窗

| Crosstabs: Cell Display |                           |
|-------------------------|---------------------------|
| Counts                  | Continue                  |
| √Observed               | Cancel                    |
| √Expected               | Help                      |
| Percentages             | Residuals                 |
| √Row                    | <u>U</u> nstandardized    |
| √Column                 | <u>S</u> tandardized      |
| √Total                  | <u>A</u> dj. standardized |

9.點選下方的 Cells... 按鈕,開啓 Crosstabs: Cell Display 次視窗

10. 勾選左上角 Counts 小區塊內的 observed 和 expected 兩個選項, 點選右上角的 Continue 按 鈕, 回到 Crosstabs 視窗

11.點選右上角的 OK 按鈕,以執行 Crosstabs 內的 chi-square test 指令

12.獲得以下結果

| sex1 · class1 closstabulation |                |        |     |      |       |
|-------------------------------|----------------|--------|-----|------|-------|
|                               |                | class1 |     |      | Total |
|                               |                | 1      | 2   | 3    | 10141 |
| sex1                          | 1 Count        | 22     | 6   | 6    | 34    |
|                               | Expected Count | 15.9   | 6.8 | 11.3 | 34.0  |

## sex1 \* class1 Crosstabulation

|       |                 | class1 |        |        | Total  |  |
|-------|-----------------|--------|--------|--------|--------|--|
|       |                 | 1      | 2      | 3      | Total  |  |
|       | % within sex1   | 64.7%  | 17.6%  | 17.6%  | 100.0% |  |
|       | % within class1 | 78.6%  | 50.0%  | 30.0%  | 56.7%  |  |
|       | % of Total      | 36.7%  | 10.0%  | 10.0%  | 56.7%  |  |
|       | Count           | 6      | 6      | 14     | 26     |  |
|       | Expected Count  | 12.1   | 5.2    | 8.7    | 26.0   |  |
|       | 2 % within sex1 | 23.1%  | 23.1%  | 53.8%  | 100.0% |  |
|       | % within class1 | 21.4%  | 50.0%  | 70.0%  | 43.3%  |  |
|       | % of Total      | 10.0%  | 10.0%  | 23.3%  | 43.3%  |  |
|       | Count           | 28     | 12     | 20     | 60     |  |
| Total | Expected Count  | 28.0   | 12.0   | 20.0   | 60.0   |  |
|       | % within sex1   | 46.7%  | 20.0%  | 33.3%  | 100.0% |  |
|       | % within class1 | 100.0% | 100.0% | 100.0% | 100.0% |  |
|       | % of Total      | 46.7%  | 20.0%  | 33.3%  | 100.0% |  |

- 13.Pearson 卡方檢定統計量的值 11.480,自由度 2,其 p 值(Significant)0.003。若顯著水準為 0.05,則顯示兩變數(sex1, class1)為統計不獨立,即 sex1 的高低與 class1 有關。
- 14.卡方檢定的應用時,期望次數(expected count)低於5的方格不能多餘5%。若多於5%, 則需考慮合併期望次數低於5的方格,使其能適合其檢定條件。

| Chi-Square Tests                |                     |    |                       |  |  |  |
|---------------------------------|---------------------|----|-----------------------|--|--|--|
|                                 | Value               | df | Asymp. Sig. (2-sided) |  |  |  |
| Pearson Chi-Square              | 11.480 <sup>a</sup> | 2  | 0.003                 |  |  |  |
| Likelihood Ratio                | 11.941              | 2  | 0.003                 |  |  |  |
| Linear-by-Linear<br>Association | 11.219              | 1  | 0.001                 |  |  |  |
| N of Valid Cases                | 60                  |    |                       |  |  |  |

a. 0 cells (.0%) have expected count less than 5. The minimum expected count is 5.20.